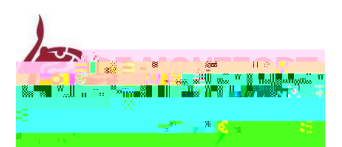

## SUMITTING AN APPLICATION VIA THE DMU APPLICATION SYSTEM

This guide is a step by step process for first time users applying for vacancies using the DMU recruitment system. When using the recruitment system for the first time, you are required to set up a candidate profile before submitting an application.

## Step 1: Registering your details

Click <u>here</u> to access the registration page. This page will appear when you click on to the apply button when viewing adverts on the DMU careers page.

Once you have completed the blank fields on this page, please click on to Register and Apply .

Please Note - The DMU recruitment system will require you to choose a username. To ensure the username is memorable, we recommend you use your email address as your username.

| Benistration                                                                                                    |                                                                                                    |
|----------------------------------------------------------------------------------------------------|----------------------------------------------------------------------------------------------------|
| Have you already register                                                                                                    | ed with DMU?<br>uld loo into the system is order to use the data vou have already epteredPlease, firk have to loo on and complete your application                                                                                                    |
| n den state en la secona de la compañía de la compañía de la compañía de la compañía de la compañía de la compa<br>A trais constructivos experimentas de la compañía de la compañía de la compañía de la compañía de la compañía d |                                                                                                    |
|                                                                                                    | First Name: Joe<br>Second Name:                                                                                                    |
| User Name*                                                                                                    |                                                                                                    |
| E4                                                                                                    | Viali ' dmurecruitment@noreply.dmu.ac.uk                                                                                                    |
| address dmurecruitment@noreply.dmu.ac                                                                                                    | Make sure that the specified e-mail address is correct. This is necessary as we will contact you via the specified e-mail address is correct. This is necessary as we will contact you via the specified e-mail address is correct. This is n |
| Aronales Evision Employed, series                                                                                                    |                                                                                                    |
|                                                                                                    | Data Privacy Statement                                                                                                    |
| nent<br>Menten de la construcción de la construcción de la construcción de la construcción de la construcción de la cons                                                                                                    | Data Privacy Stat                                                                                                    |
|                                                                                                    | Ves. I have read the data privacy statement and I accept it                                                                                                    |

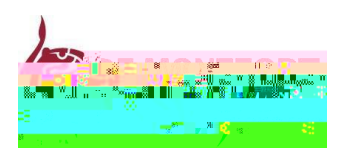

## Step 2: Job Search

Under the Employment Opportunities heading w

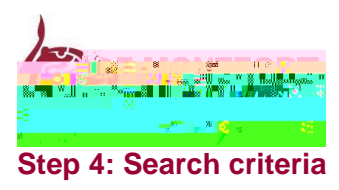

Click on to the grey square next to the job title and click apply.